## Outlook 2010

Per modificare un account esistente:

## - Aprire Outlook 2010

- Cliccare su File

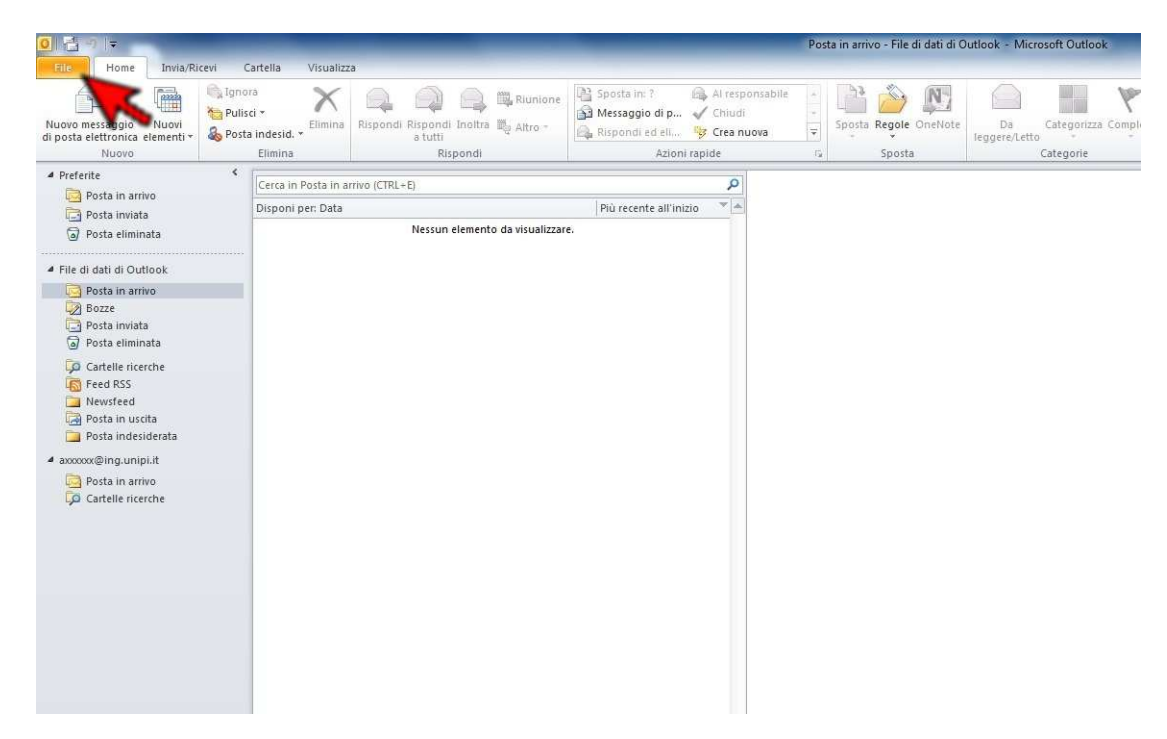

- Cliccare su Impostazioni account e successivamente su Impostazioni account...

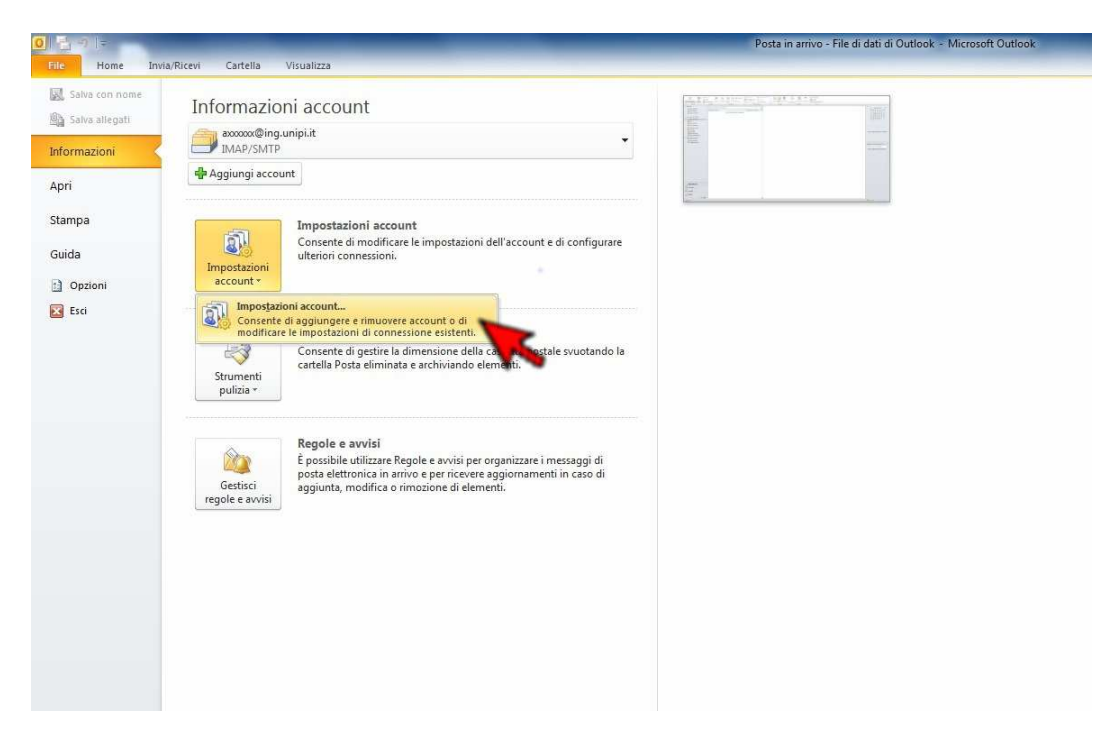

- Fare doppio click sull'account da modificare

| Posta elettronica File di dati Feed RSS Elenchi SharePoint Calendari Internet Calendari pubblicati Rubriche<br>Nuovo & Correggi Cambia Imposta come predefinito Rimuovi Rimuovi | È possibile a      | osta elettro<br>aggiungere o | nica<br>rimuovere u | n account o seleziona | are un account e mod  | ificarne le impostazion | d        |
|----------------------------------------------------------------------------------------------------|--------------------|------------------------------|---------------------|-----------------------|-----------------------|-------------------------|----------|
| Imposta come predefinito       Imposta come predefinito       Imposta come predefinito         Nome       Tipo         Imposta come predefinito       Imposta come predefinito         Imposta come predefinito       Imposta come predefinito         Imposta come predefinito                                                                                                    | Posta elettronica  | File di dati                 | Feed RSS            | Elenchi SharePoint    | Calendari Internet    | Calendari pubblicati    | Rubriche |
| Nome       Tipo         Imano.rossi@ing.unipi.it       Imap/SMTP (invia da questo account per impostazione         Imap/SMTP (invia da questo account per impostazione       Imap/SMTP (invia da questo account per impostazione         Con l'account selezionato i nuovi messaggi vengono recapitati nella posizione seguente:       mario.rossi@ing.unipi.it \Posta in arrivo nel file di dati C:\Users\Stagist\\Outlook\mario.rossi@ing.unipi.it.pst                                                                                                    | Sa Nuovo           | Correggi                     | . 😭 Cam             | bia ⊘ Imposta (       | come predefinito 🔸    | (Rimuovi 👚 🖶            |          |
| Mano.rossi@ing.unipi.it IMAP/SMTP (invia da questo account per impostazione Con l'account selezionato i nuovi messaggi vengono recapitati nella posizione seguente: mario.rossi@ing.unipi.it \Posta in arrivo nel file di dati C:\Users\Stagist\\Outlook\mario.rossi@ing.unipi.it.pst                                                                                                    | Nome               |                              |                     | T                     | îpo                   |                         |          |
| Con l'account selezionato i nuovi messaggi vengono recapitati nella posizione seguente:<br><mark>mario.rossi@ing.unipi.it \Posta in arrivo</mark><br>nel file di dati C:\Users\Stagisti\\Outlook\mario.rossi@ing.unipi.it.pst                                                                                                    |                    |                              |                     |                       |                       |                         |          |
| mario.rossi@ing.unipi.it <b>\Posta in arrivo</b><br>.nel file di dati C:\Users\Stagisti\\Outlook\mario.rossi@ing.unipi.it.pst                                                                                                    |                    |                              |                     |                       |                       |                         |          |
|                                                                                                    | Con l'account sele | ezionato i nuc               | wi messaggi         | vengono recapitati n  | ella posizione seguen | te:                     |          |

- Inserire, come da immagini, il proprio nome, l'indirizzo di posta elettronica, il tipo di server, i server di posta in arrivo e in uscita, il nome utente (credenziale d'Ateneo) e la password. Al termine cliccare su *Altre impostazioni...* 

| Informazioni utente         Prova impostazioni account         Informazioni utente         Prova impostazioni account           bjene:         Mario Rossi         Dopo aver immesso le informazioni richeste, è consigliable<br>provier faccount sceglendo i pulsante in basso. È         Bone:         Mario Rossi         Dopo aver immesso le informazioni richeste, è consigliable<br>provier faccount sceglendo i pulsante in basso. È         Bone:         Mario Rossi         Dopo aver immesso le informazioni richeste, è<br>consigliable         Dopo aver immesso le informazioni richeste,<br>provier faccount sceglendo i pulsante in<br>provier faccount sceglendo i pulsante in<br>server posta in agrivo:         Mario Rossi         Dopo aver immesso le informazioni richeste<br>provier faccount sceglendo i pulsante in<br>provier faccount sceglendo i pulsante in<br>genere posta in agrivo:         Informazioni account         Informazioni account         Informazioni account         Prova impostazioni account         Prova impostazioni account facenco         Prova impostazioni account                                                                                                    | Impostazioni posta elettronica Internet<br>Tutte le seguenti impostazioni sono necessarie per il funzionan                                                                                                    | nento dell'account di posta elettronica.                                                                                                    | Impostazioni posta elettronica Internet<br>Tutte le seguenti impostazioni sono necessarie per il funzionar                                                                                                    | nento dell'account di posta elettronica.                                                                                                    |
|----------------------------------------------------------------------------------------------------|----------------------------------------------------------------------------------------------------|----------------------------------------------------------------------------------------------------|----------------------------------------------------------------------------------------------------|----------------------------------------------------------------------------------------------------|
| V Memorizza password                                                                                                    | Iformazioni utente:         Mario Rossi           sme:         Mario Rossi           idrizzo posta glettronica:         mario rossi@ing.unjo.it.           formazioni server         po po 3           po account:         POP 3           erver posta in agrivo:         malib.cunip.i.it.           erver posta in usotia (SMTP):         smpu.unpl.it.           informazioni accesso         ome utente:           asseword:         ===== | Prova impostazioni account Dopo aver immesso la informazioni richieste, è consiglable provare faccuari sceglerato i pubante n basso. E necessani à convessione d'accu Proya impostazioni account Proya impostazioni account facendo clic su Avanti Recapita nuovi messaggi in:  Proya fie d'acti d'Outlook Prie d'acti d'Outlook Scepta | Informazioni utente         Ujome:       Mario Rossi         Indrizzo posta glettronica:       mario.rossi@ing.unjol.it         Informazioni server       Ipo account:         Server posta in agrivo:       malibox.unipi.it         Server posta in usota (SMTP):       emp.unpi.it         Informazioni accesso       Nome ytente:         Bassword:       e====         I/ genorizza password | Prova impostazioni account<br>Dopo arer imesso le informazioni richiesto, è considuable<br>provare l'account seglendo i plusalen en basso. È<br>necessaria la cornessone di rete.<br>Proga impostazioni account<br>Proga impostazioni account facendo dic su Avanti |
| CSPA)  Retried accesso con autenticazione password di protezione  Altre impgstation  Retried accesso con autenticazione password di protezione  Altre impgstation  Retried accesso con autenticazione password di protezione  Altre impgstation  Retried accesso con autenticazione password di protezione  Altre impgstation  Retried accesso con autenticazione password di protezione  Altre impgstation  Retried accesso con autenticazione password di protezione  Altre impgstation  Retried accesso con autenticazione password di protezione  Altre impgstation  Retried accesso con autenticazione password di protezione  Altre impgstation  Retried accesso con autenticazione password di protezione  Altre impgstation  Retried accesso con autenticazione password di protezione  Altre impgstation  Retried accesso con autenticazione password di protezione  Altre impgstation  Retried accesso con autenticazione password di protezione  Altre impgstation  Retried accesso con autenticazione password di protezione  Altre impgstation  Retried accesso con autenticazione password di protezione  Retried accesso con autenticazione password di protezione  Retried accesso con autentic | Richiegi accesso con autenticazione password di protezione<br>(SPA)                                                                                                    | Altre impgstazioni                                                                                                    | Richiegi accesso con autenticazione password di protezione<br>(SPA)                                                                                                    | Altre impostazioni                                                                                                    |

- Cliccare su Impostazioni avanzate

| Server della posta in u                                                | uscita    | Connessione           | Impostazioni avanzate     |
|------------------------------------------------------------------------|-----------|-----------------------|---------------------------|
| Generale                                                               | P         | osta inviata          | Posta eliminata           |
| Account di posta<br>Digitare il <u>n</u> ome da as:<br>Microsoft Mail" | segnare a | all'account, ad esemp | pio "Lavoro" o "Server di |
| mario.rossi@ing.unipi                                                  | i.it      |                       |                           |
| Altre informazioni utent                                               | e         |                       |                           |
| Organizzazione:                                                        |           |                       |                           |
| Indirizzo risposte:                                                    |           |                       |                           |
|                                                                        |           |                       |                           |
|                                                                        |           |                       |                           |
|                                                                        |           |                       |                           |
|                                                                        |           |                       |                           |
|                                                                        |           |                       |                           |
|                                                                        |           |                       |                           |
|                                                                        |           |                       |                           |
|                                                                        |           |                       |                           |
|                                                                        |           |                       |                           |
|                                                                        |           |                       |                           |

-A seconda del tipo di server scelto, inserire i numeri di porta e il tipo di sicurezza come da immagini:

- Opzione POP3S (standard, senza sincronizzazione client):

| Sei lei ale                             | Server della posta in uso            | ita Co     | nnessione   | Impostazioni avanzate |
|-----------------------------------------|--------------------------------------|------------|-------------|-----------------------|
| Numeri po                               | rte server                           |            | _           | -                     |
| Server                                  | oosta in <u>a</u> rrivo (POP3):      | 995        | Valori pr   | edefiniti             |
| V                                       | l <u>s</u> erver richiede una conn   | essione    | crittografa | ta (SSL)              |
| Server                                  | oosta in <u>u</u> scita (SMTP):      | 465        |             |                       |
| Utili:                                  | zzare il tipo di connessione         | e crittogr | afata segu  | ente: SSL             |
| <u>F</u> imeout s                       | erver                                |            |             |                       |
| Breve                                   | rd Lungo                             | 1 minu     | to          |                       |
| Recapito                                |                                      |            |             |                       |
| Lasc                                    | ia una copia dei messaggi            | sul serve  | er          |                       |
| 1                                       | <u>R</u> imuovi dal server dopo      | 14         | giorni      |                       |
| ( ) ( ) ( ) ( ) ( ) ( ) ( ) ( ) ( ) ( ) | Ri <u>m</u> uovi dal server dopo l'e | liminazio  | ne da "Pos  | ta eliminata"         |
|                                         |                                      |            |             |                       |
|                                         |                                      |            |             |                       |
|                                         |                                      |            |             |                       |
|                                         |                                      |            |             |                       |
|                                         |                                      |            |             |                       |

- Opzione IMAPS (con sincronizzazione client):

| Generale                                                                                                    | Po                                                        | osta inviata                                     | Posta eliminata                 |
|----------------------------------------------------------------------------------------------------|-----------------------------------------------------------|--------------------------------------------------|---------------------------------|
| Server della posta in                                                                                                    | uscita                                                    | Connessione                                      | Impostazioni avanzate           |
| Numeri porte server —<br>Server posta in <u>a</u> rriv<br>Utilizzare il tipo di<br>Server posta in <u>u</u> scit<br>Utilizzare il tipo di | o (IMAP):<br>conne <u>s</u> sio<br>a (SMTP):<br>connessio | 993 <u>V</u> alor<br>one crittografata se<br>465 | i predefiniti<br>eguente: SSL 💌 |
| Cartelle<br>Percorso <u>c</u> artella rad                                                                                                 | ice:                                                      |                                                  |                                 |
|                                                                                                    |                                                           |                                                  |                                 |

Nel caso ci siano problemi di crittografia, usare le seguenti configurazioni alternative:

- Opzione POP3 (senza sincronizzazione client):

| ounci dic | Server della posta in u           | scita    | Connessione       | Impostazioni avanzate       |
|-----------|-----------------------------------|----------|-------------------|-----------------------------|
| Numeri po | rte server                        |          |                   |                             |
| Server    | oosta in <u>a</u> rrivo (POP3):   | 110      | <u>V</u> alori pr | edefiniti                   |
|           | l <u>s</u> erver richiede una cor | nnessio  | one crittografa   | ta (SSL)                    |
| Server    | oosta in <u>u</u> scita (SMTP):   | 25       |                   |                             |
| Utili     | zzare il tipo di connessio        | ne grit  | tografata segu    | ente: Nessuna 👻             |
| Timeout s | erver                             |          |                   |                             |
| Breve     | -J Lung                           | jo 1 n   | ninuto            |                             |
| Recapito  |                                   |          |                   | 12                          |
| Laso      | ia una copia dei messag           | gi sul s | erver             |                             |
| V         | <u>R</u> imuovi dal server dopo   | 14       | giorni            |                             |
|           | Ri <u>m</u> uovi dal server dopo  | l'elimin | azione da "Pos    | ta <mark>elim</mark> inata" |
|           |                                   |          |                   |                             |
|           |                                   |          |                   |                             |
|           |                                   |          |                   |                             |
|           |                                   |          |                   |                             |
|           |                                   |          |                   |                             |

- Opzione IMAP (con sincronizzazione client):

| Connessione<br>143 Valoi<br>one crittografata s<br>: 25<br>one crittografata s<br>190 1 minuto | Impostazioni avanzat<br>ri predefiniti<br>reguente: Nessuna 💌<br>reguente: Nessuna 💌 |
|------------------------------------------------------------------------------------------------|--------------------------------------------------------------------------------------|
| i 143 Valo<br>one crittografata s<br>: 25<br>one crittografata s<br>1go 1 minuto               | ri predefinit<br>eguente: Nessuna 💌<br>eguente: Nessuna 💌                            |
| ngo 1 minuto                                                                                   |                                                                                      |
|                                                                                                |                                                                                      |
|                                                                                                |                                                                                      |

-Premere su Server della posta in uscita

| Generale                                                                                                    | Post                                               | a inviata          | Posta eliminata                               |
|----------------------------------------------------------------------------------------------------|----------------------------------------------------|--------------------|-----------------------------------------------|
| Server della posta in                                                                                                    | uscita                                             | Connessione        | Impostazioni avanzate                         |
| Numeri porte server —<br>Server posta in <u>a</u> rrivo<br>Utilizzare il tipo di<br>Server posta in <u>u</u> scita<br>Utilizzare il tipo di<br>Ijmeout server —<br>Breve —<br>Breve —<br>Cartelle —<br>Percorso <u>c</u> artella radi | connegsione<br>a (SMTP): [<br>connessione<br>Lungo | t crittografata se | predefiniti<br>guente: SSL v<br>guente: SSL v |
|                                                                                                    |                                                    |                    |                                               |
|                                                                                                    |                                                    |                    |                                               |

- Spuntare il tasto *Il server della posta in uscita (SMTP) richiede l'autenticazione* (nel caso non sia già spuntato) e *Utilizza le stesse impostazioni del server della posta in arrivo*, al termine premere *OK* 

| inpostazioni posta cicture             | Generale                  | Posta inviata                | Posta eliminata       | · · · · · · · · · · · · · · · · · · |
|----------------------------------------|---------------------------|------------------------------|-----------------------|-------------------------------------|
| Tutte le seguenti impostazi            | Server della posta in u   | scita Connessione            | Impostazioni avanzate |                                     |
|                                        | 📝 Il server della posta i | n uscita (SMTP) richiede l'a | utenticazione         |                                     |
| nformazioni utente                     | Otilizza le stesse i      | mpostazioni del server dell  | a posta in arrivo     |                                     |
| ome:                                   | Accedi con                |                              |                       | igliabile                           |
| dirizzo posta elettronica:             | Nome utente:              |                              |                       |                                     |
|                                        | Password:                 |                              |                       |                                     |
| nformazioni server                     |                           | Memorizza password           |                       |                                     |
| po account:                            | Richiedi auter            | iticazione password di prot  | ezione (SPA)          |                                     |
| erver posta in arrivo:                 |                           |                              |                       | Avanti                              |
| erver posta in uscita (SMTP):          |                           |                              |                       |                                     |
| nformazioni accesso                    |                           |                              |                       |                                     |
| ome utente:                            |                           |                              |                       |                                     |
| assword:                               |                           |                              |                       |                                     |
| V Me                                   |                           |                              |                       |                                     |
| Richiedi accesso con autentic<br>(SPA) |                           |                              |                       | azioni                              |
|                                        |                           |                              |                       |                                     |

## - Cliccare su Avanti

| Impostazioni posta elettro<br>Tutte le seguenti impostaz | onica Internet<br>zioni sono necessarie per il funzior                                                                                                    | namento dell'account di posta elettronica.                                               |
|----------------------------------------------------------|----------------------------------------------------------------------------------------------------|------------------------------------------------------------------------------------------|
| Informazioni utente                                      |                                                                                                    | Prova impostazioni account                                                               |
| Nome:                                                    | Mario Rossi                                                                                                    | Dopo aver immesso le informazioni richieste, è consigliabile                             |
| Indirizzo posta <u>e</u> lettronica:                     | mario.rossi@ing.unipi.it                                                                                                    | provare raccount scegnendo il puisante in basso. E<br>necessaria la connessione di rete. |
| Informazioni server                                      | In the set of the set of the set | Prova impostazioni account                                                               |
| Tipo account:                                            | IMAP                                                                                                    |                                                                                          |
| Server posta in a <u>r</u> rivo:                         | er posta in a <u>r</u> rivo: W Prova impo <u>s</u> tazioni account facend                                                                                                    |                                                                                          |
| Server po <u>s</u> ta in uscita (SMTP):                  | smtp.unipi.it                                                                                                    |                                                                                          |
| Informazioni accesso                                     | · · · · · · · · · · · · · · · · · · ·                                                                                                    |                                                                                          |
| Nome <u>u</u> tente:                                     | axxxxxx                                                                                                    |                                                                                          |
| Password:                                                | *****                                                                                                    |                                                                                          |
| Richiedi accesso con autenti<br>(SPA)                    | emorizza password<br>cazione password di protezione                                                                                                    | Altre impostazioni                                                                       |

## - Cliccare su Fine

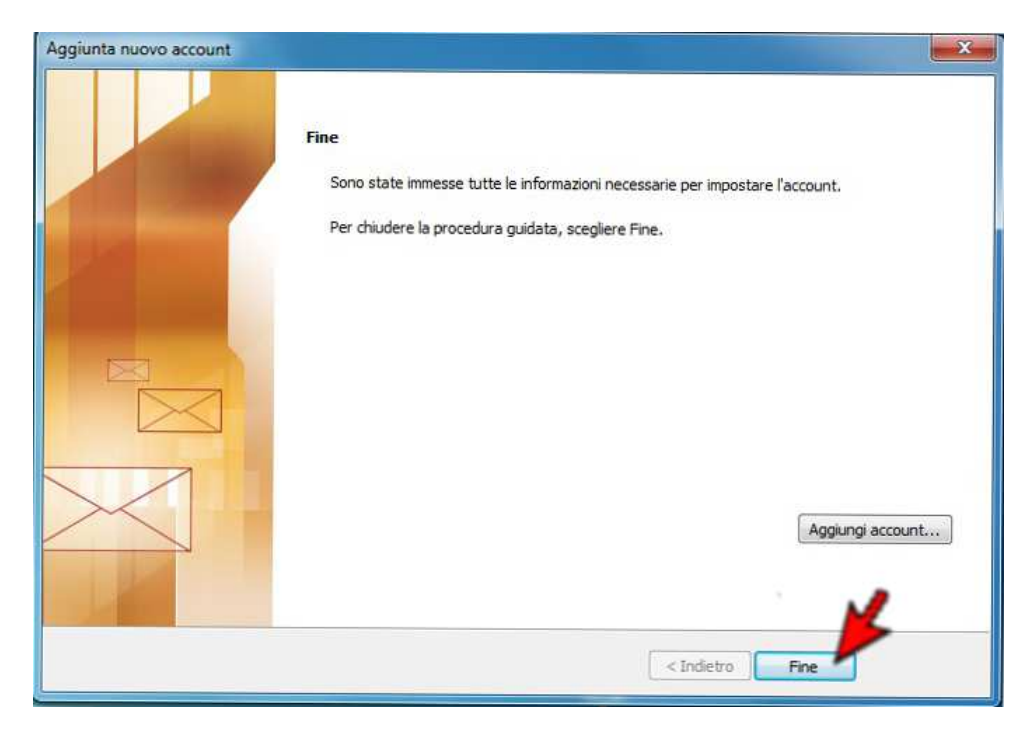